# ANLEITUNG SCHULBUCHAUSLEIHE 1. BENUTZERKONTO ANLEGEN

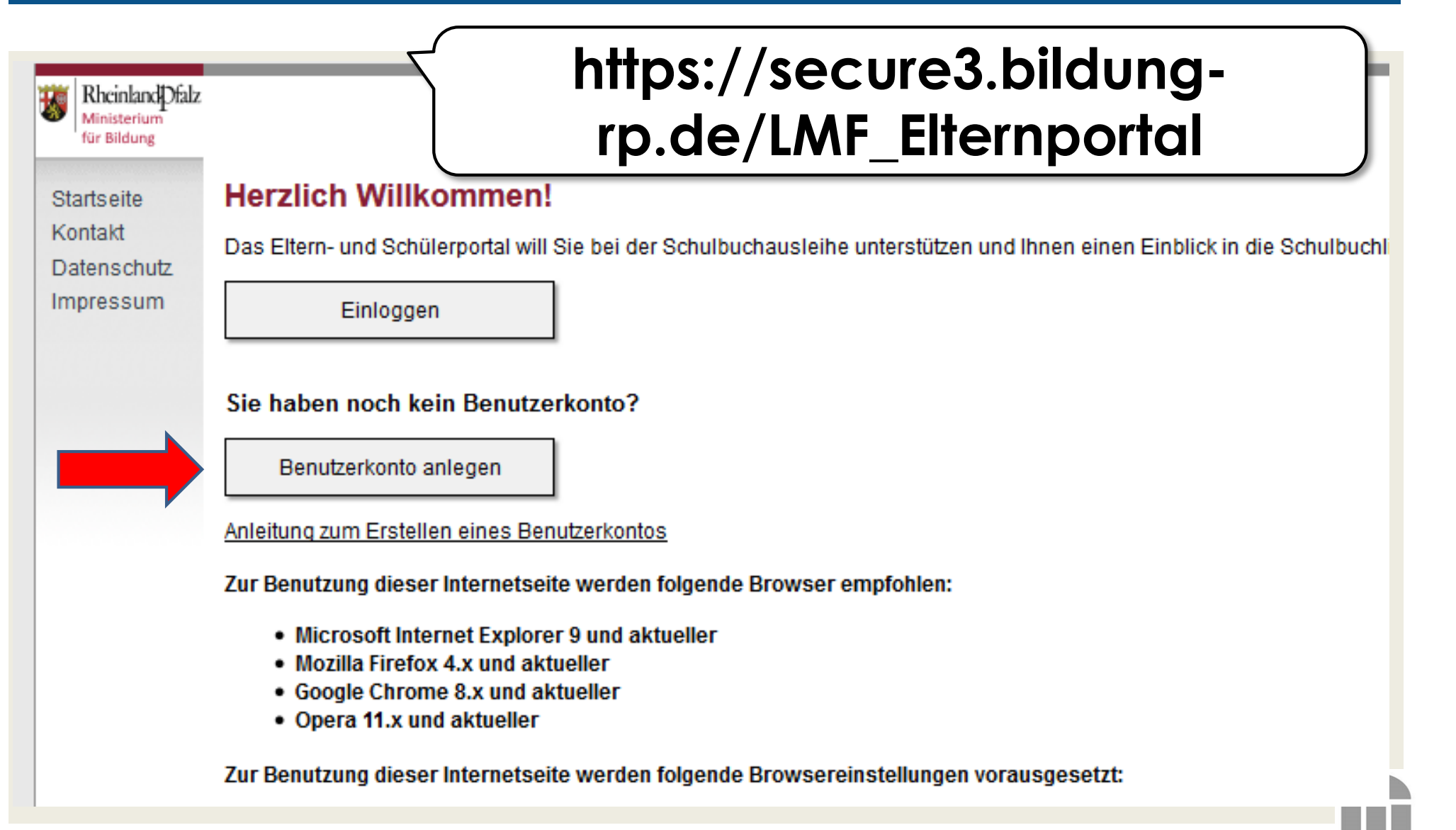

### ANLEITUNG SCHULBUCHAUSLEIHE 2. EINGABE PERS. DATEN

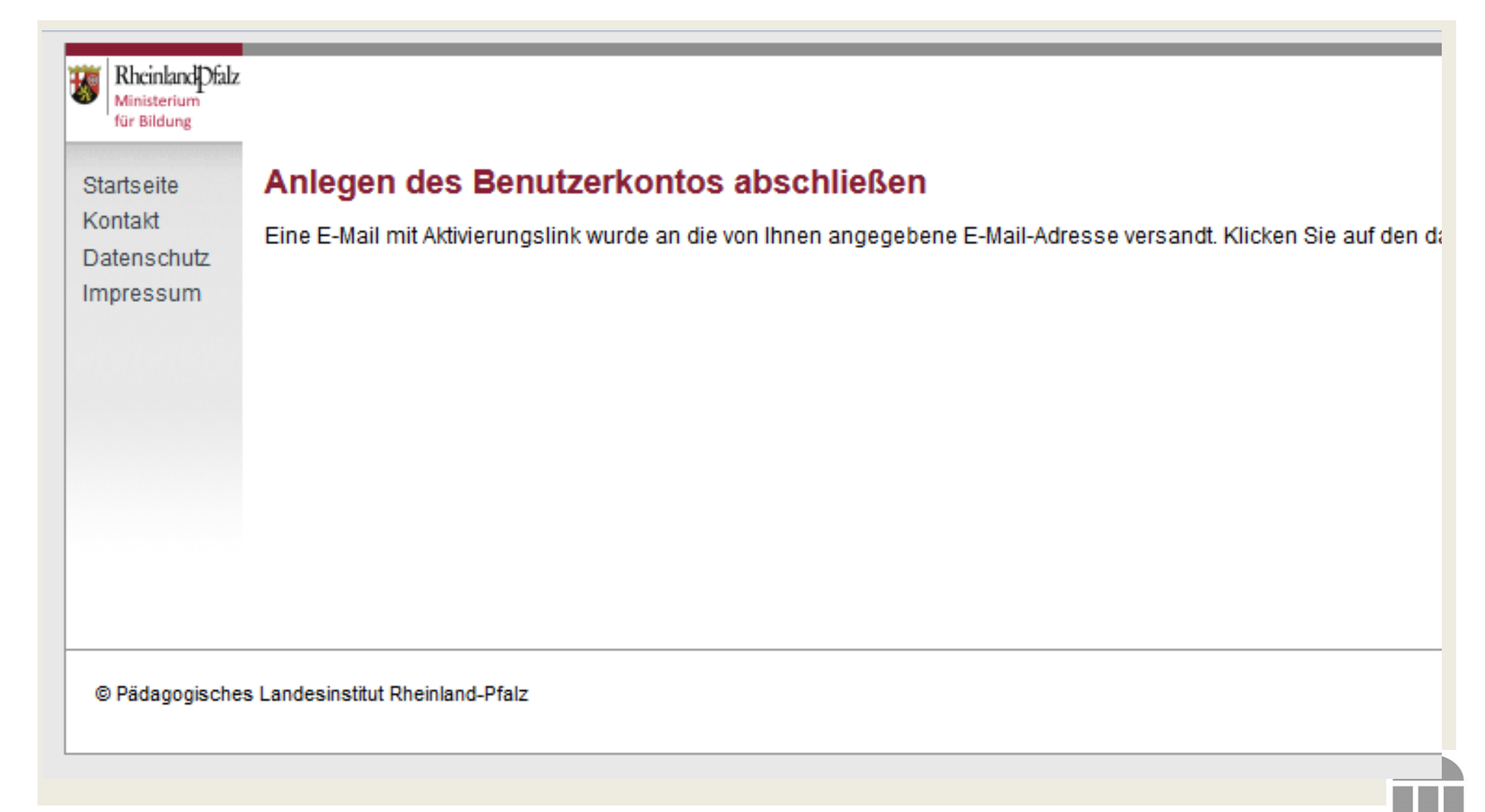

## ANLEITUNG SCHULBUCHAUSLEIHE 3. BENUTZERKONTO AKTIVIEREN

### Elternportal: Aktivierung des Benutzerkontos für die Schulbuchausleihe

eSchule24 <elternportal@pl.rlp.de>

Gesendet: Mo 29.05.2017 12:48 An: Gisela Reiter

Dies ist eine automatisch generierte E-Mail. Bitte schicken Sie keine Nachrichten an diesen Absender.

Sehr geehrte(r) Frau Reiter,

Sie haben soeben erfolgreich ein Benutzerkonto für die Schulbuchausleihe in Rheinland-Pfalz eingerichtet.

Um Ihren Zugang nutzen zu können, klicken Sie bitte auf den nachfolgenden Link. Dadurch wird das Benutzerkonto a

https://secure3.bildung-rp.de/LMF\_Elternportal/Aktivieren/f861714d-71f8-477e-9179-33c74750d721

Mit freundlichen Grüßen Ihr eSchule24-Team

# ANLEITUNG SCHULBUCHAUSLEIHE 4. BENUTZERKONTO AKTIVIEREN

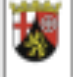

Rheinland Dfalz Ministerium für Bildung

Startseite

Datenschutz

Impressum

Kontakt

### Aktivierung erfolgreich

Die Aktivierung Ihres Benutzerkontos war erfolgreich. Sie können sich nun hier mit Ihrer E-Mail-Adre:

### ACHTUNG: Mit diesem Schritt ist noch keine Bestellung erfolgt.

Wenn Sie an der Ausleihe gegen Gebühr teilnehmen möchten, folgen Sie hierzu der Menüführung u

© Pädagogisches Landesinstitut Rheinland-Pfalz

## ANLEITUNG SCHULBUCHAUSLEIHE 5. EINLOGGEN

| Rheinland Dfalz<br>Ministerium<br>für Bildung | https://secure3.bildung-rp.de/<br>LMF_Elternportal                                                                                                    |  |  |  |  |  |
|-----------------------------------------------|----------------------------------------------------------------------------------------------------|--|--|--|--|--|
| Startseite                                    | Herzlich Willkommen!                                                                                                    |  |  |  |  |  |
| Kontakt<br>Datenschutz                        | Das Eltern- und Schülerportal will Sie bei der Schulbuchausleihe unterstützen und Ihnen einen Einblick in die Schulbuchl                                                              |  |  |  |  |  |
|                                               | Einloggen                                                                                                    |  |  |  |  |  |
|                                               | Sie haben noch kein Benutzerkonto?                                                                                                    |  |  |  |  |  |
|                                               | Benutzerkonto anlegen                                                                                                    |  |  |  |  |  |
|                                               | Anleitung zum Erstellen eines Benutzerkontos                                                                                                    |  |  |  |  |  |
|                                               | Zur Benutzung dieser Internetseite werden folgende Browser empfohlen:                                                                                                    |  |  |  |  |  |
|                                               | <ul> <li>Microsoft Internet Explorer 9 und aktueller</li> <li>Mozilla Firefox 4.x und aktueller</li> <li>Google Chrome 8.x und aktueller</li> <li>Opera 11.x und aktueller</li> </ul> |  |  |  |  |  |
|                                               | Zur Benutzung dieser Internetseite werden folgende Browsereinstellungen vorausgesetzt:                                                                                                |  |  |  |  |  |

### ANLEITUNG SCHULBUCHAUSLEIHE 6. START FREISCHALTUNG

Willkommen Meine Daten Freischalten / Bestellen vorliegende Bestellungen Schulbuchlisten Hilfe und Anleitung Ausloggen

### Sehr geehrte Frau Reiter,

das vorliegende Internetportal bietet Ihnen mehrere Vorteile.

So haben Sie die Möglichkeit, einen Einblick in die Schulbuchliste Ihres Kindes zu erhalten. Darüber hinaus können Sie das individuelle Lernmittelpaket Ihres

Mit den Schaltflächen im oberen Bereich sind die verschiedenen Funktionen Ihres Benutzerkontos auswählbar. Eine Anleitung zu diesen Funktionen finden Sie Anleitung".

#### Statusinformationen

#### Schuljahr 2017/2018 (nächstes Schuljahr)

Sie haben keine Schülerin / keinen Schüler freigeschaltet.

Es liegen keine Bestellungen vor.

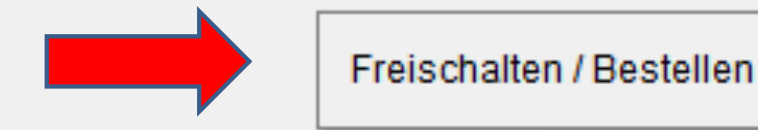

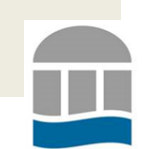

## ANLEITUNG SCHULBUCHAUSLEIHE 7. EINGABE FREISCHALTCODE

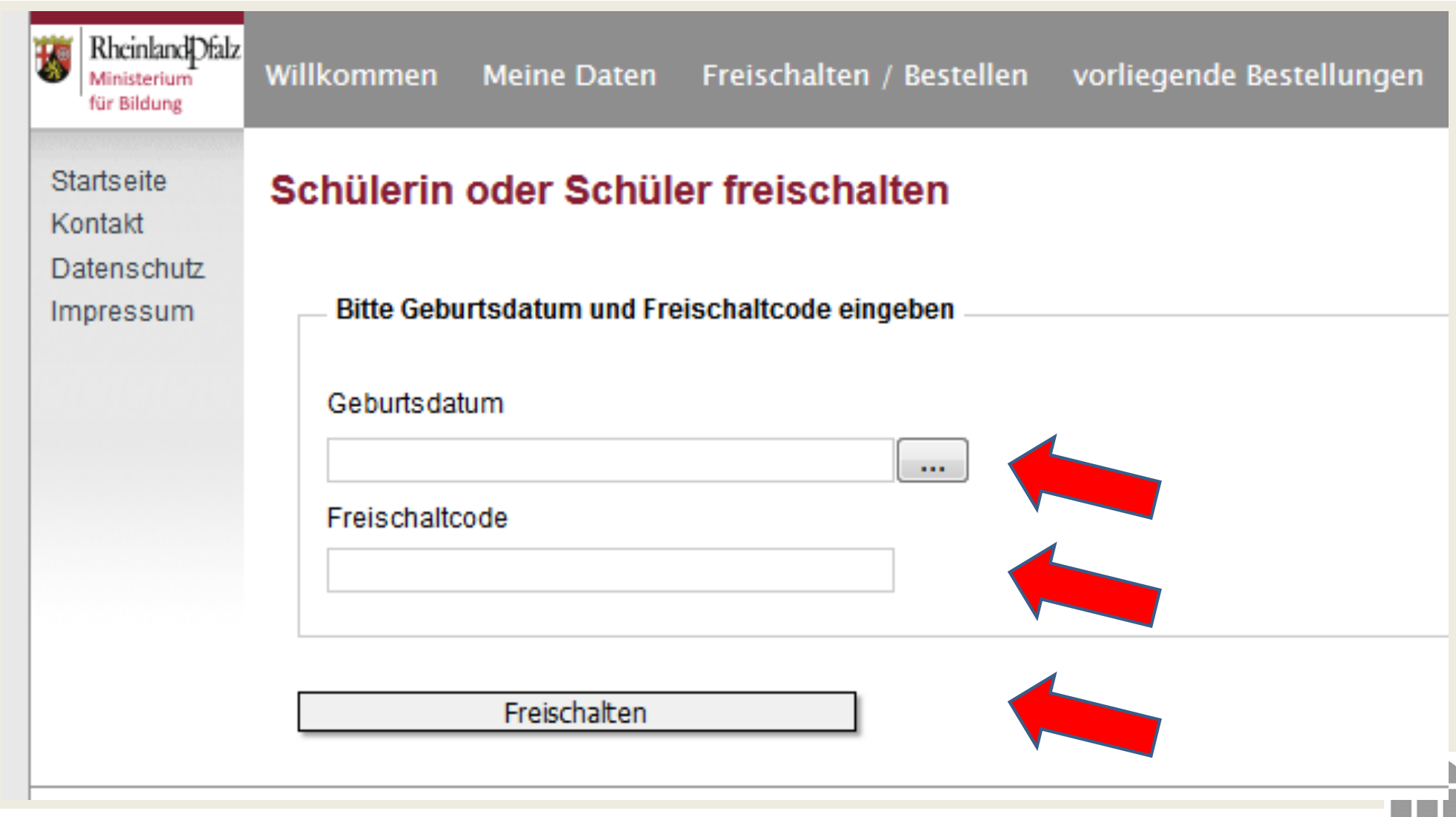

BBS W1 LU | Wirtschaftsgymnasium | www.bbsw1-lu.de

### ANLEITUNG SCHULBUCHAUSLEIHE 8. SCHÜLERAUSWAHL

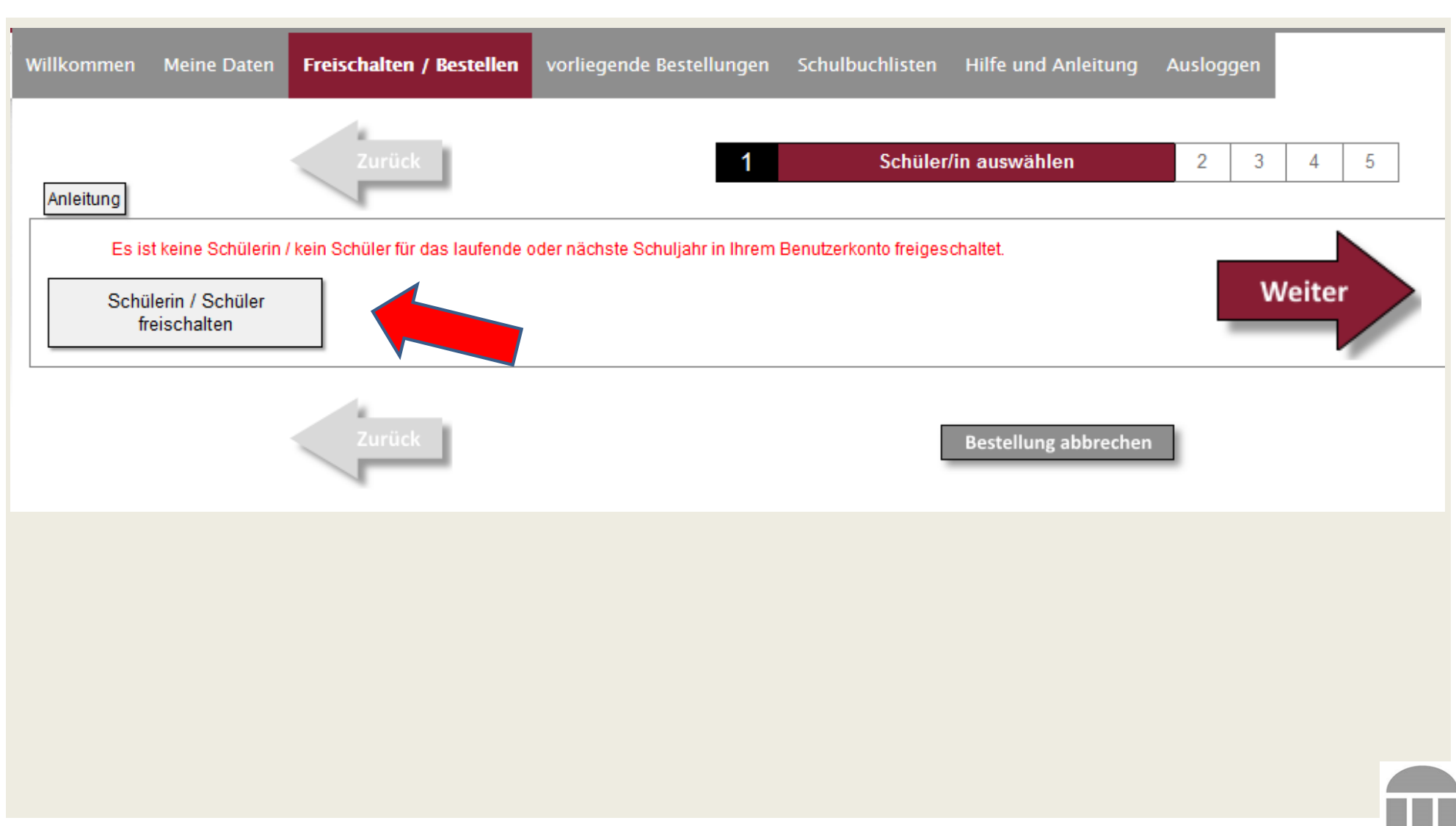

BBS W1 LU | Wirtschaftsgymnasium | www.bbsw1-lu.de

### ANLEITUNG SCHULBUCHAUSLEIHE 9. ERKLÄRUNG BESTELLABSICHT

| Willkommen                                                                                                    | Meine Daten             | Freischalten / Bestellen       | vorliegende Bestellunge     | n Schulbuchlisten      | Hilfe und Anleitung            | Ausloggen                     |  |
|----------------------------------------------------------------------------------------------------|-------------------------|--------------------------------|-----------------------------|------------------------|--------------------------------|-------------------------------|--|
| Anleitung                                                                                                    |                         | Zurück                         | 1                           | 2                      | Bestellinformationen           | 3 4 5                         |  |
|                                                                                                    |                         |                                |                             | Beste                  | ellung für Julia Reiter im Sch | uljahr 2017/2018              |  |
| 🔽 Ich möc                                                                                                    | hte die <b>kostenpf</b> | flichtige Bestellung zur Ausle | he gegen Gebühr für Julia I | Reiter im Schuljahr 20 | 17/2018 zu dem hier genanr     | nten Leihentgelt durchführen. |  |
| Das vorläufig                                                                                                    | e Leihentgelt bet       | trägt: 0,00 €                  |                             |                        |                                |                               |  |
| HINWEIS:                                                                                                    |                         |                                |                             |                        |                                |                               |  |
| Das angezeigte Leihentgelt errechnet sich aus der von der Schule festgelegten Schulbuchliste. Sollten sich die Schulbuchliste und das daraus resultierende Leihentgelt<br>E-Mail informiert. Bitte überprüfen Sie in Ihrem E-Mail-Postfach auch immer den Spam-Ordner, da nicht ausgeschlossen werden dass aufgrund der Einstellungen<br>abgelegt werden. |                         |                                |                             |                        |                                |                               |  |
| Falls Sie Fragen zum Inhalt der Schulbuchliste haben, wenden Sie sich bitte an: Berufsbildende Schule Wirtschaft I Ludwigshafen                                                                                                    |                         |                                |                             |                        |                                |                               |  |
| Es liegt noch keine Buchliste für das Schujahr 2017/2018 vor. Bitte schauen Sie zu einem späteren Zeitpunkt nochmal nach.                                                                                                    |                         |                                |                             |                        |                                |                               |  |
| Das vorläufige Leihentgelt beträgt: 0,00 €                                                                                                    |                         |                                |                             |                        |                                |                               |  |
| Ich möchte die kostenpflichtige Bestellung zur Ausleihe gegen Gebühr für Julia Reiter im Schuljahr 2017/2018 zu dem hier genannten I                                                                                                    |                         |                                |                             |                        |                                |                               |  |
|                                                                                                    |                         | Zurück                         |                             |                        | Bestellung abbrechen           |                               |  |
| BBS W1 LU   Wirtschaftsgymnasium   <u>www.bbsw1-lu.de</u>                                                                                                    |                         |                                |                             |                        |                                |                               |  |

# ANLEITUNG SCHULBUCHAUSLEIHE 10. ZUSTIMMUNG TEILNAHMEBEDING.

| Willkommen                                                                                                    | Meine Daten                                                                                                    | Freischalten / Bestellen                                                                                                    | vorliegende Bestellungen                                                                                                    | Schulbuchliste                                                                                                    | n Hilfe und Anleitung                                                                                                    | Ausloggen                                                                            |                                                                         |  |
|----------------------------------------------------------------------------------------------------|----------------------------------------------------------------------------------------------------|----------------------------------------------------------------------------------------------------|----------------------------------------------------------------------------------------------------|----------------------------------------------------------------------------------------------------|----------------------------------------------------------------------------------------------------|--------------------------------------------------------------------------------------|-------------------------------------------------------------------------|--|
| Anleitung                                                                                                    |                                                                                                    | Zurück                                                                                                    | 1                                                                                                    | 2 3                                                                                                    | Teilnahmebedingu                                                                                                    | ingen 4                                                                              | 5                                                                       |  |
|                                                                                                    |                                                                                                    |                                                                                                    |                                                                                                    | Bes                                                                                                    | tellung für Julia Reiter im Sc                                                                                                    | chuljahr 2017/2018                                                                   |                                                                         |  |
| 🔽 Ich akz                                                                                                    | eptiere die Teilna                                                                                                    | hmebedingungen der Ausleihe                                                                                                    | gegen Gebühr.                                                                                                    |                                                                                                    |                                                                                                    |                                                                                      |                                                                         |  |
| Teilnahr                                                                                                    | nebedingu                                                                                                    | ngen der Ausleihe g                                                                                                    | egen Gebühr                                                                                                    |                                                                                                    |                                                                                                    |                                                                                      |                                                                         |  |
| Rechtsgrund                                                                                                    | lagen für die Ausl                                                                                                    | eihe von Lernmitteln gegen Geb                                                                                                    | ühr sind das Schulgesetz und o                                                                                                    | die Landesverordnu                                                                                                    | ng über die Lernmittelfreiheit                                                                                                    | t und die entgeltliche Au                                                            | isleihe vor                                                             |  |
| <ul> <li>Schulgesetz (in der jeweils aktuellen Fassung)</li> <li>Landesverordnung über die Lernmittelfreiheit und die entgeltliche Ausleihe von Lernmitteln vom 16. April 2010</li> </ul> |                                                                                                    |                                                                                                    |                                                                                                    |                                                                                                    |                                                                                                    |                                                                                      |                                                                         |  |
| Für die Teilna                                                                                                    | ahme an der Ausl                                                                                                    | eihe gegen Gebühr gelten die fo                                                                                                    | lgenden Bedingungen:                                                                                                    |                                                                                                    |                                                                                                    |                                                                                      |                                                                         |  |
| <ul> <li>Die G<br/>aufwe</li> <li>Die B<br/>Der E<br/>Bean</li> <li>Die a<br/>werde</li> <li>Werd<br/>führen</li> </ul>                                                                   | ebühr wird grund<br>eist. Falls die Las<br>estellerin / der B<br>mpfang wird jew<br>standungen (z.B<br>usgeliehenen Lei<br>en die Lernmittel<br>n nicht zu Schad | Isätzlich im Lastschrifteinzugs<br>stschrift nicht eingelöst werden<br>eells dokumentiert. Die Sorgebe<br>. Beschädigungen) sind dem S<br>rnmittel müssen pfleglich beha<br>I beschädigt oder nicht fristgen<br>lensersatzforderungen. | werfahren (SEPA) erhoben. De<br>n kann, können die dem Empfä<br>n, dass der Schulträger die üb<br>erechtigten sind verpflichtet, so<br>Schulträger durch die Sorgebe<br>undelt und in einem unbeschäc<br>echt zurückgegeben, muss de | r Zahlungspflichtig<br>inger entstandene<br>ber das Ausleihverf<br>owohl die Ausgabe<br>rechtigten unverzüg<br>ligten Zustand zuri<br>er entstandene Sch | e ist dafür verantwo<br>n Aufwendungen und<br>ahren angebotenen Lerr<br>dokumentation als auch die<br>glich mitzuteilen.<br>ückgegeben werden. In den<br>naden in Höhe des Zeitwerte | ans das von ihm angeg<br>en gegenüber dem Za<br>l (siehe Schulbuchlis<br>e<br>Weiter | gebene Ko<br>ahlungspfl<br>ste der Sc<br>' 'erwen<br>n dürfe<br>il erse |  |
| • Es wi                                                                                                    | rd dringend emp                                                                                                    | fohlen, die ausgeliehenen Lern                                                                                                    | mittel mit einem Schutzumsc                                                                                                    | hlaq zu versehen u                                                                                                    | ind den Schutzumschlag m                                                                                                    | iit dem Namen der Sch                                                                | nülerin ode                                                             |  |

### ANLEITUNG SCHULBUCHAUSLEIHE 11. BANKVERBINDUNG

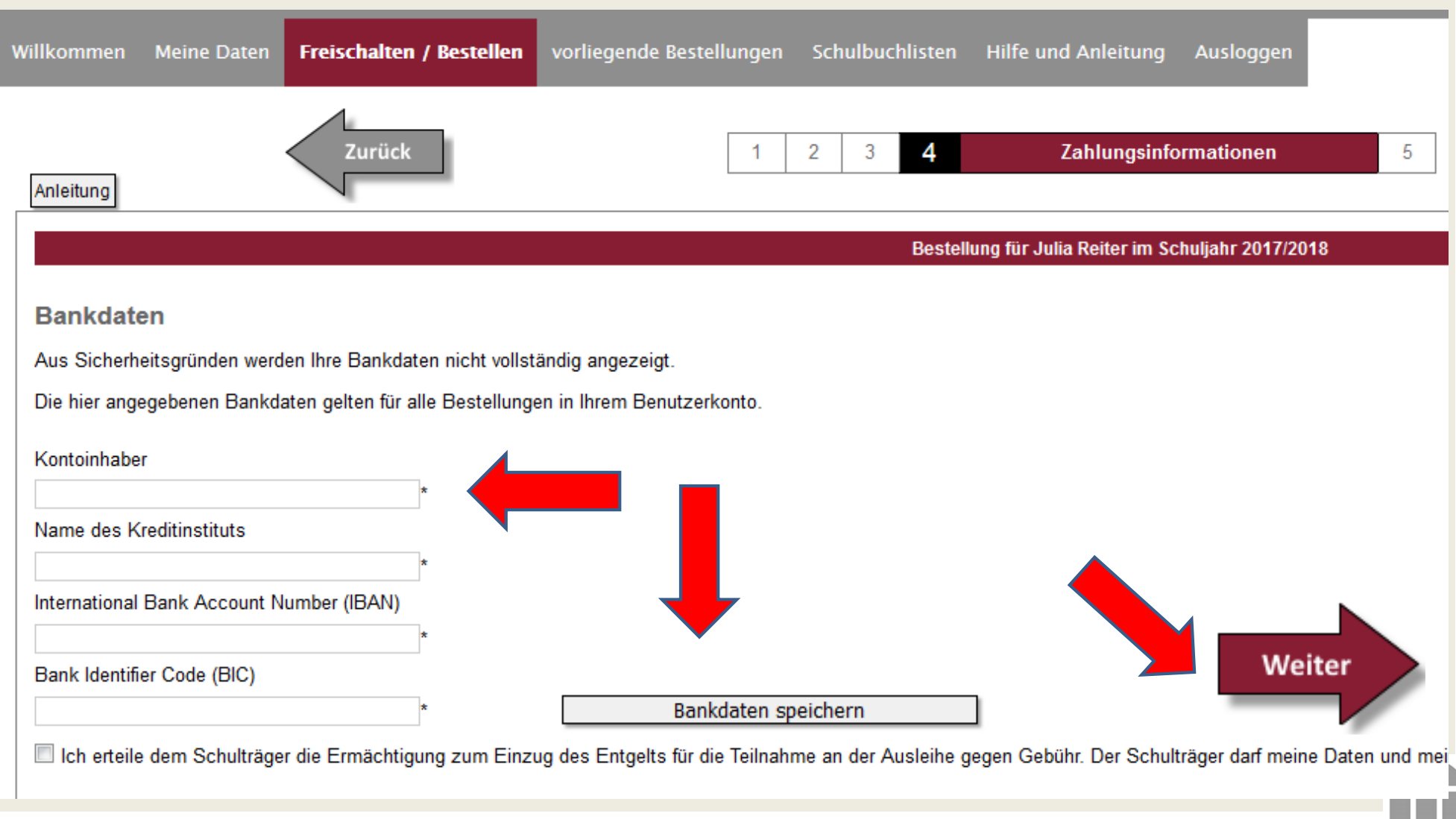

BBS W1 LU | Wirtschaftsgymnasium | www.bbsw1-lu.de

### ANLEITUNG SCHULBUCHAUSLEIHE 12. ABSCHLUSS BESTELLUNG

| Willkommen                                                                                                    | Meine Daten                     | Freischalten / Bestellen              | vorliegende Bestellunge | n Schulbı      | uchlisten  | Hilfe und Anl           | leitung Auslog      | gen        |
|----------------------------------------------------------------------------------------------------|---------------------------------|---------------------------------------|-------------------------|----------------|------------|-------------------------|---------------------|------------|
| Anleitung                                                                                                    |                                 | Zurück                                | 1                       | 2              | 3 4        | 5                       | Bestellung a        | bschließen |
|                                                                                                    |                                 |                                       |                         |                | Bestellu   | ng für Julia Rei        | ter im Schuljahr 20 | )17/2018   |
| vorläufig<br>Das vorläufig<br>HINWEIS:                                                                                                    | e Zusamme<br>Je Leihentgelt bei | enfassung der wichtig<br>trägt: 0,00€ | sten Bestellinforma     | tionen         | jetzt k    | <mark>ostenpflic</mark> | htig bestelle       | n          |
| Das angezeigte Leihentgelt errechnet sich aus der von der Schule festgelegten Schulbuchliste. Sollte sich die Schulbuchliste und terch das Leihentgelt au informiert. |                                 |                                       |                         |                |            |                         |                     |            |
| Falls Sie Fragen zum Inhalt der Schulbuchliste haben, wenden Sie sich bitte an: Berufsbildende Schule Wirtschaft I Ludwigshafen                                       |                                 |                                       |                         |                |            |                         |                     |            |
| Es liegt noch keine Buchliste für das Schujahr 2017/2018 vor. Bitte schauen Sie zu einem späteren Zeitpunkt nochmal nach.                                             |                                 |                                       |                         |                |            |                         |                     |            |
| Das vorläufig                                                                                                    | je Leihentgelt bei              | trägt: 0,00 €                         |                         |                |            |                         |                     |            |
| L                                                                                                    |                                 | Zurück                                |                         |                |            | Bestellung ab           | brechen             |            |
|                                                                                                    |                                 | BBS W1 LU                             | Wirtschaftsgymnasium    | <u>www.b</u> ł | osw1-lu.de | 2                       |                     |            |